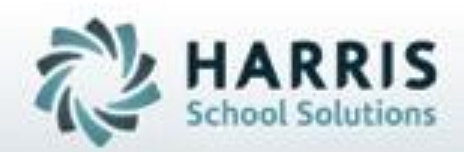

# Introduction to : Certification Hours Tracking A Teachers Guide

October 2019

SPECIALIZED STUDENT SOLUTIONS | STUDENT INFORMATION | FINANCIAL MANAGEMENT | SCHOOL NUTRITION

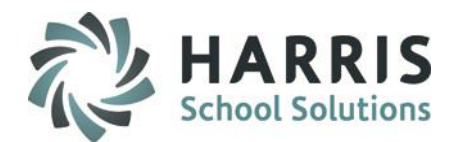

- Module Assignment
- Recording Daily Attendance
- Inserting Daily Hours
- Deducting Student Time by Student
- Deducting Student Time by Session
- Disbursing Monthly Hours by Class
- Disbursing Monthly Hours by Student
- Certification Hours Reports

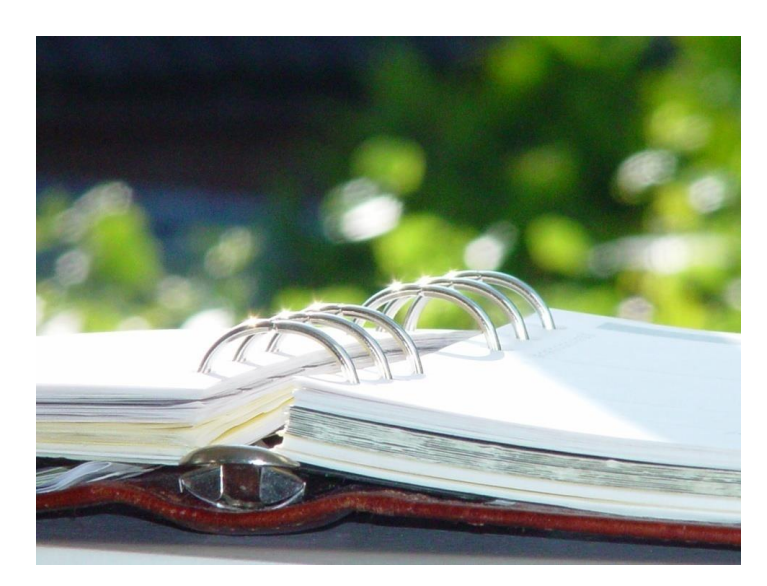

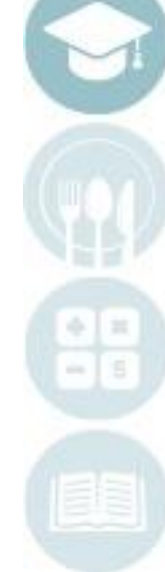

#### SPECIALIZED STUDENT SOLUTIONS | SCHOOL NUTRITION | FINANCIAL MANAGEMENT | STUDENT INFORMATION

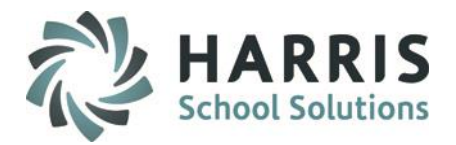

#### **Module Assignment Overview**

The following is a list of modules that the ClassMate System Administrator will need to assign the teachers using the Certification Hours Tracking Functionality.

#### Modules:

- o Teacher Attendance
  - Attendance Begin Session
- o Teacher Options
  - Cert Hours Daily by Class
  - Cert Hours Monthly by Student

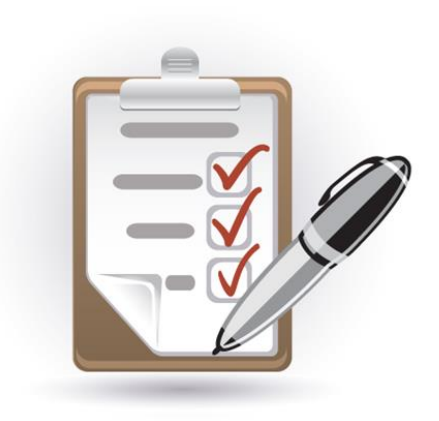

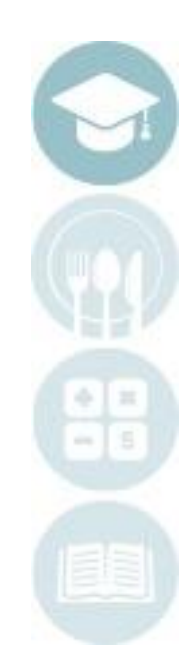

#### SPECIALIZED STUDENT SOLUTIONS | SCHOOL NUTRITION | FINANCIAL MANAGEMENT | STUDENT INFORMATION

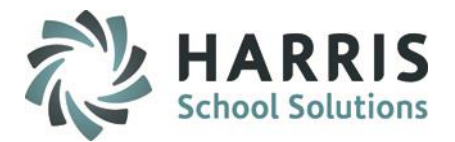

### **Teachers: Recording Daily Attendance**

Double click My Modules > Double Click Teacher Attendance > Click Attendance Begin Session

•Select a class in the left hand view

•Click "A" for students who are absent

•Click "Present" button for all remaining present students

Close module

Note: Daily attendance must be taken for each class prior to using teacher certification hours modules!

| lassMate for CTE - ClassMate - ** Live Environment ** - [Attendance Begin Session (Att1_M | [B)]    |             |                  |         |     |
|-------------------------------------------------------------------------------------------|---------|-------------|------------------|---------|-----|
| ile Edit View Daily Attendance By Class                                                   |         |             |                  |         |     |
| 0 0 0 2 0                                                                                 |         |             |                  |         |     |
|                                                                                           |         |             |                  |         |     |
| Good Moming Ms. Brock  Solution                                                           |         | 10/08/20    | 19 🗸             | Present |     |
|                                                                                           |         | · · · · · · |                  |         |     |
|                                                                                           |         |             |                  |         |     |
|                                                                                           |         |             |                  |         |     |
|                                                                                           |         |             |                  |         |     |
|                                                                                           |         |             |                  |         |     |
|                                                                                           |         |             |                  |         |     |
|                                                                                           |         |             |                  |         |     |
|                                                                                           |         |             |                  |         | + - |
| Early Childhood Education - Amanda Burson Att                                             | endance |             |                  |         |     |
| Last First M Coop Attendance                                                              | School  | Student     | Starttime Endtim | e       |     |
| B1 Am M F ○ None ○ A                                                                      | MC      | 192000709   | 08:00 AM 02:30 P | м       |     |
|                                                                                           | MC      | 192000692   | 08:00 AM 02:30 P | м       |     |
|                                                                                           |         |             |                  |         |     |

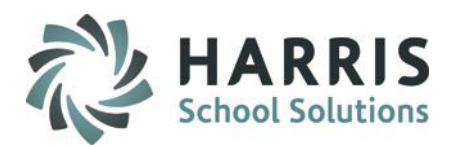

### **Teachers: Inserting Recorded Daily Hours**

The purpose of this step is to allow the system to automatically record daily hours, based on attendance defaults Double click **My Modules >** Double Click **Teacher Options >** Click **Cert Hours Daily by Class** 

- Select a Class in the left hand view
- Click Edit Tool Bar along the top of the screen
- Click Insert Daily Hours
- Edit Hours and Minutes per student, as needed
- Enter comments per student, as necessary

| 🔰 Clas | sMate for        | CTE - Class      | Mate - ** | Live Env | rironm | ent ** | * - [Daily | Hours | by Class | (HR51_M | rB)]    |         |                 |         |         |        |       |            |                 |          |      |  |
|--------|------------------|------------------|-----------|----------|--------|--------|------------|-------|----------|---------|---------|---------|-----------------|---------|---------|--------|-------|------------|-----------------|----------|------|--|
| 🔅 Eile | Edit <u>V</u> ie | w <u>R</u> eport | S         | 1.       |        |        |            |       |          |         |         |         |                 |         |         |        |       |            |                 |          |      |  |
|        | Insert           | Daily Hours      |           |          |        |        |            |       |          |         |         |         |                 |         |         |        |       |            |                 |          |      |  |
|        | Deduc            | t Hours by St    | tudent    | Ľ        |        |        |            |       |          |         |         |         |                 |         |         |        |       |            |                 |          |      |  |
|        | Deduc            | t Hours by Se    | ession    |          |        |        |            |       |          |         |         |         |                 |         |         |        |       |            |                 |          |      |  |
|        | Disbur           | rse Monthly H    | lours     |          |        |        |            |       |          |         |         |         |                 |         |         |        |       |            |                 |          |      |  |
| 1      | Delete           | e Student Dail   | ly Hours  |          |        |        |            |       |          |         |         |         |                 |         |         |        |       |            |                 |          |      |  |
|        |                  |                  |           |          |        |        |            |       |          |         |         |         |                 |         |         |        |       |            |                 |          |      |  |
|        |                  |                  |           |          |        |        |            |       |          |         |         |         |                 |         |         |        |       | 10/08/2    | 019             | <b>_</b> |      |  |
|        |                  |                  |           |          |        |        |            |       |          |         |         |         |                 |         |         |        |       | 10/00/2    | 010             |          |      |  |
|        |                  |                  |           |          |        |        |            |       |          |         |         |         |                 |         |         |        |       |            |                 |          |      |  |
|        |                  |                  |           |          |        |        |            |       |          |         |         |         |                 |         |         |        |       |            |                 |          |      |  |
|        |                  |                  |           |          |        |        |            |       |          |         |         |         |                 |         |         |        |       |            |                 |          |      |  |
|        |                  |                  |           |          |        |        |            |       |          |         |         |         |                 |         |         |        |       |            |                 |          |      |  |
|        |                  |                  |           |          |        |        |            |       |          |         |         |         |                 |         |         |        |       |            |                 |          |      |  |
|        |                  |                  |           |          |        |        |            |       |          |         |         |         |                 |         |         |        |       |            |                 |          |      |  |
|        |                  |                  |           |          |        |        |            |       |          |         |         |         |                 |         |         |        |       |            |                 |          |      |  |
|        | _                |                  |           |          |        |        |            |       |          |         |         |         |                 | _       |         |        |       |            |                 |          |      |  |
| M      | •                | 1                | Early     | Chil     | dho    | od I   | Educ       | ation | : 181    | 90068   | l G€    | ι Bu    | n Hours         |         |         |        |       |            |                 |          | ► ►I |  |
|        | Last             |                  | First     | м        | GRD    | ATD    | HRS        | MIN   | YTDHrs   | YTDMin  | LostHrs | LostMin | Attendance      | Student | Program | Course | Class | ModDate    | ModUser         | OVR      |      |  |
| ►      | Bı               |                  | Ge        | м        | 12     | Р      | 6          | 45    | 6        | 45      | 0       | 0       | Student Present | 1819006 | 190708  | 000001 | 1     | 10/08/2019 | cmlfeltenberger | F        |      |  |
|        | Ві               |                  | Be        | A        | 12     | Р      | 6          | 45    | 6        | 45      | 0       | 0       | Student Present | 1920006 | 190708  | 000001 | 1     | 10/08/2019 | cmlfeltenberger | F        |      |  |
|        | Bi               |                  | An        | M        | 12     | Р      | 6          | 45    | 6        | 45      | 0       | 0       | Student Present | 1920007 | 190708  | 000001 | 1     | 10/08/2019 | cmlfeltenberger | F        |      |  |
|        | Rureon           |                  | Marian    | r        | 17     | P      |            | 45    | h        | 45      |         |         | Student Present | 1920007 | 190709  | 00001  | 1     | 1070872019 | cmlfeltenherger | F        |      |  |

SPECIALIZED STUDENT SOLUTIONS | SCHOOL NUTRITION | FINANCIAL MANAGEMENT | STUDENT INFORMATION

### **Teachers: Deducting Student Time**

The purpose of this step is to allow the teacher the ability to edit multiple student hours at one time.

Double click My Modules > Double Click Teacher Options > Click Cert Hours Daily by Class

- Select a Class in the left hand view
- Click Edit Tool Bar along the top of the screen
- **Click** Deduct Hours by Student
- Enter Hours and/or minutes to be deducted
- Select student (s) receiving the deduction
- Click Deduct
- Process is Complete message displays > click OK and then use Red X to close Deduction window

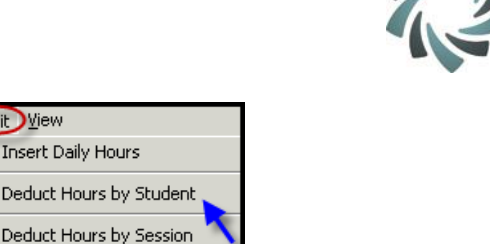

Edit View

Disburse Monthly Hours

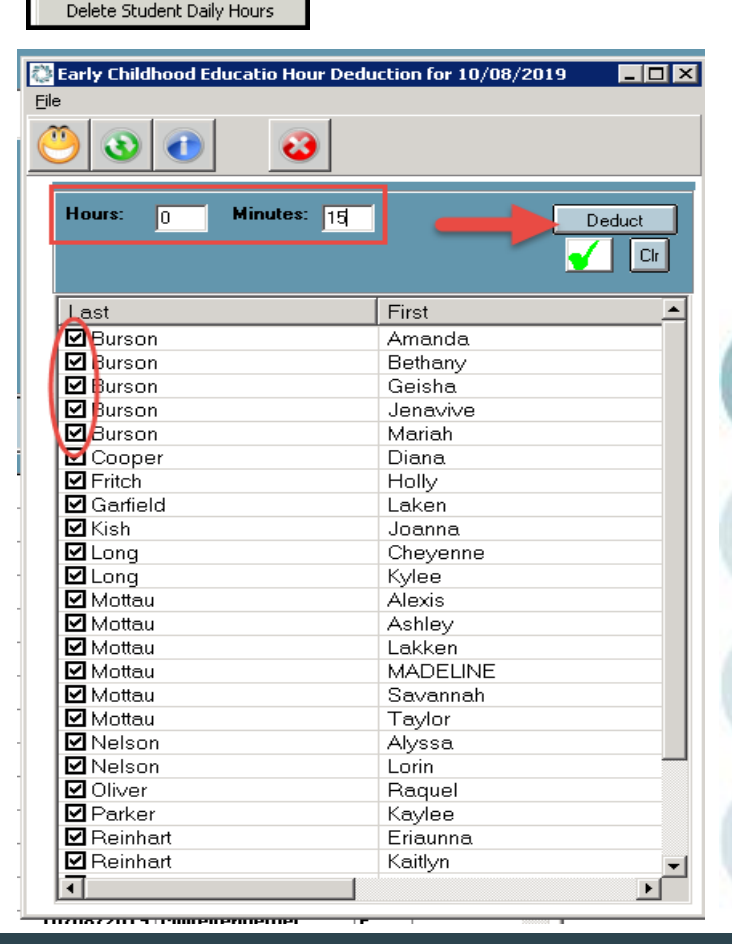

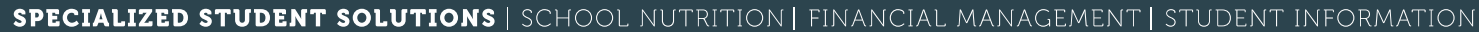

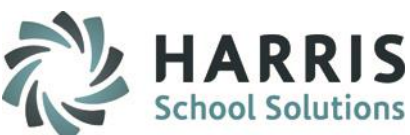

### **Teachers: Deducting Student Time**

The purpose of this step is to allow the teacher the ability to edit student hours by session.

Double click My Modules > Double Click Teacher Options > Click Cert Hours Daily by Class

- Select a Class in the left hand view
- Click Edit Tool Bar along the top of the screen
- Click Deduct Hours by Session
- Enter Hours and/or minutes to be deducted
- Select session (s) receiving the deduction
- Click Deduct
- Process is Complete message displays > click
  OK and then use Red X to close Deduction
  window

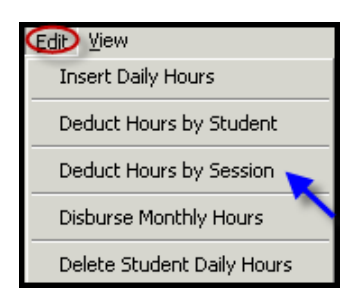

| Hour Deduction for 03/13/2012 |       |        |
|-------------------------------|-------|--------|
| Eile                          |       |        |
| <b>8</b>                      |       | -3-    |
| Hours: 0 Minutes: 20          | 1     | Deduct |
| CourseTitle                   | Class | Course |
| Cosmetology                   | AM1   | 000085 |
| Cosmetology                   | PM1   | 000085 |

#### SPECIALIZED STUDENT SOLUTIONS | SCHOOL NUTRITION | FINANCIAL MANAGEMENT | STUDENT INFORMATION

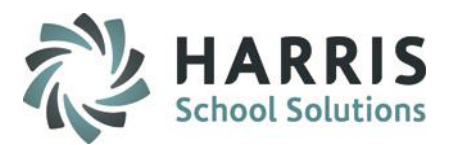

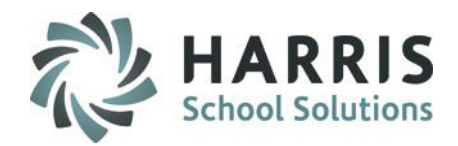

### **Disbursing Monthly Hours by class**

The purpose of this step is to automatically disburse monthly hours, based on category disbursement defaults for the class or individually by student

| Disburse Individual Student Monthly Hours | 1 |
|-------------------------------------------|---|
| Disburse Monthly Hours                    |   |
| Delete Individual Student Monthly Hours   | Ţ |
| Delete All Student Monthly Hours          | F |
| Delete All Hours For Month                |   |

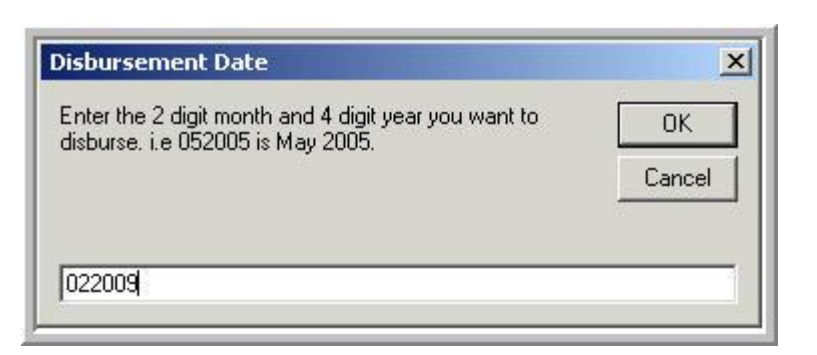

Double click My Modules > Double Click Teacher Options > Click Cert Hours Monthly by Student

- Select a Class in the left hand view
- Click Edit Tool Bar along the top of the screen
- Click Disburse Monthly Hours
- Enter the month and year for disbursement
- Click OK
- Edit Hours and Minutes per student, as needed using the **Cert Hours Monthly by Student** module

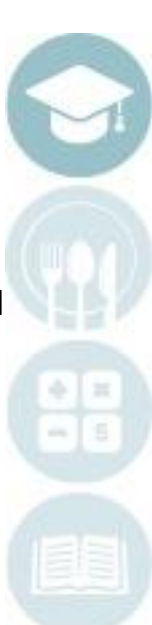

#### SPECIALIZED STUDENT SOLUTIONS | SCHOOL NUTRITION | FINANCIAL MANAGEMENT | STUDENT INFORMATION

### **Disbursing Monthly Hours by Student**

The purpose of this step is to automatically disburse monthly hours, based on category disbursement defaults for the class or individually by student

| Disburse Individual Student Monthly Hours |    |
|-------------------------------------------|----|
| Disburse Monthly Hours                    |    |
| Delete Individual Student Monthly Hours   | -  |
| Delete All Student Monthly Hours          | FF |
| Delete All Hours For Month                |    |

| Disbursement Date                                                                         | ×      |
|-------------------------------------------------------------------------------------------|--------|
| Enter the 2 digit month and 4 digit year you want to<br>disburse, i.e 052005 is May 2005. | ОК     |
|                                                                                           | Cancel |

#### Double click My Modules > Double Click Teacher Options > Click Cert Hours Monthly by Student

- Select a Class in the left hand view
- Click a student name
- Click Edit Tool Bar along the top of the screen
- Click Disburse Individual Student Monthly Hours
- Enter the month and year for disbursement
- Click **OK**

.

Edit Hours and Minutes per student, as needed

#### SPECIALIZED STUDENT SOLUTIONS | SCHOOL NUTRITION | FINANCIAL MANAGEMENT | STUDENT INFORMATION

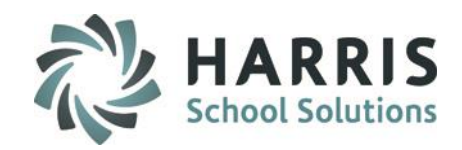

### **Certification Hour Reports**

### **Teachers**

These reports are accessed using the Cert Hours Daily by Class & Cert Hours Monthly by Class Modules via the Report drop-down menu in those modules or under **Reports > Teacher Attendance** 

- Student Daily Hours History
- Daily Hours by Class
- Student Monthly Hours

### **State Report**

Note: This report may or may not be assigned to Teachers depending on who is the designated person at the school to run the report for submission to the state.

#### Double click Reports > Double Click > State Reporting

Cert. Hours SPOA 2415 w/ Data Sheet State Reporting

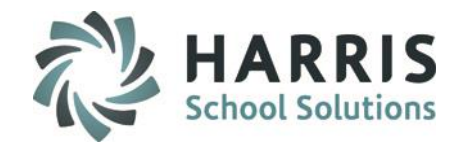

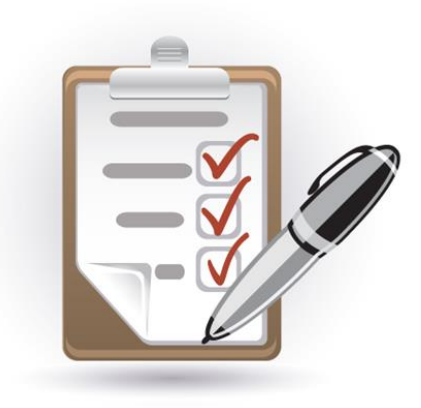

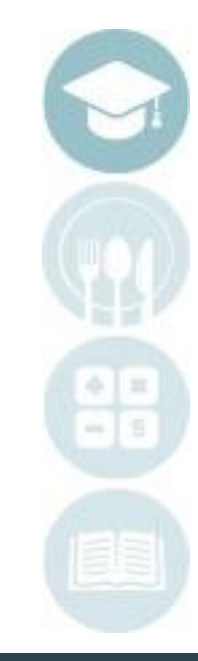

#### SPECIALIZED STUDENT SOLUTIONS | SCHOOL NUTRITION | FINANCIAL MANAGEMENT | STUDENT INFORMATION

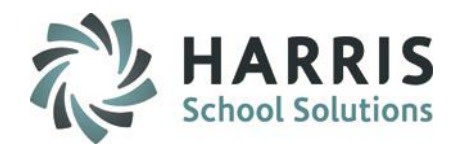

### **Student Daily Hours by Class Report – Sample**

This report will display hours for the class selected and for the date selected when running the report. All students in the selected class will be display on one page.

|              | 1                                      | Daily Hours I | By Class | 1     |         |       |           |
|--------------|----------------------------------------|---------------|----------|-------|---------|-------|-----------|
| Printed: 05/ | 02/2013 9:37 am                        | 04/15/2013    |          |       |         |       | Page 1 of |
| Program: Co  | osmetologist, General                  |               |          |       |         |       |           |
| Course: Co   | osmetolog y                            |               |          |       |         |       |           |
| Class: Al    | M2 Instructor: Mrs. Mich               | elle Akian    |          |       |         |       |           |
|              |                                        |               |          | Lost  | Lost    | Total | Total     |
| Student / Cr | nmments                                | Hours         | M inutes | Hours | Minutes | Hours | M inutes  |
| 000009607    | Burson Jordan T                        | 0             | 0        | 0     | 0       | 162   | 0         |
| 100009557    | Burson Katelyn R                       | 1             | 35       | 0     | 0       | 172   | 20        |
| Ti           | me subtracted due to no uniform.       |               |          |       |         |       |           |
| 100009724    | Cooper Stephanie T                     | 0             | 0        | 0     | 0       | 198   | 30        |
| 00009819     | Cooper Tara R                          | 3             | 35       | 0     | 0       | 203   | 35        |
| St           | udent stayed 1 hour exra after school. |               |          |       |         |       |           |
| 00009868     | Cooper Valerie I                       | 2             | 35       | 0     | 0       | 209   | 15        |
| 00009786     | Danke Brandy L                         | 0             | 0        | 0     | 0       | 179   | 30        |
| 100009676    | Danke Remie L                          | 2             | 35       | 0     | 0       | 202   | 20        |
| 00009707     | Danke Samantha E                       | 2             | 35       | 0     | 0       | 195   | 20        |
| 00009727     | Einstein Cassandra R                   | 0             | 0        | 0     | 0       | 207   | 55        |
| 00009507     | Fenstermacher Evangeline M             | 2             | 35       | 0     | 0       | 209   | 10        |
| 00009512     | Heard Bethanee W                       | 0             | 0        | 0     | 0       | 195   | 20        |
| 00009681     | Heard Fontessa A                       | 2             | 35       | 0     | 0       | 194   | 25        |
| 00009921     | Heard Samantha 1                       | 2             | 35       | 0     | 0       | 221   | 50        |
| 00009719     | Kish Erin L                            | 0             | 0        | 0     | 0       | 219   | 40        |
| 00009648     | Kish Kelsey M                          | 2             | 35       | 0     | 0       | 203   | 15        |
| 00009781     | Lazzaro Sterling M                     | 2             | 35       | 0     | 0       | 175   | 35        |
| 00009540     | Lazzaro Yanin                          | 2             | 35       | 0     | 0       | 193   | 40        |
| 00009580     | Mottau Laura L                         | 2             | 35       | 0     | 0       | 161   | 50        |
| 000009706    | Mottau Melissa K                       | 2             | 35       | 0     | 0       | 151   | 35        |
| 000009649    | Mottau Savanah L                       | 2             | 35       | 0     | 0       | 174   | 0         |
| 00009604     | Stern Kayla R                          | 2             | 35       | 0     | 0       | 204   | 5         |
| 100009586    | Thomas Kaylee A                        | 2             | 35       | 0     | 0       | 195   | 25        |
| 00009667     | Viera Megan L                          | 2             | 35       | 0     | 0       | 210   | 15        |
| 100009733    | Yonkers Aidan B                        | 2             | 35       | 0     | 0       | 181   | 15        |
| 100000577    | Zimmer Amber N                         | 2             | 35       | 0     | 0       | 196   | 5         |

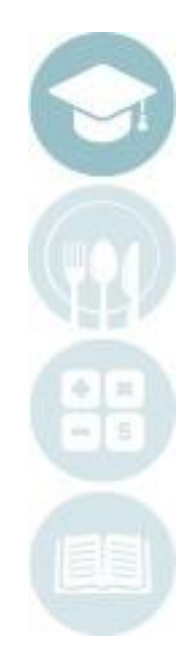

#### SPECIALIZED STUDENT SOLUTIONS | SCHOOL NUTRITION | FINANCIAL MANAGEMENT | STUDENT INFORMATION

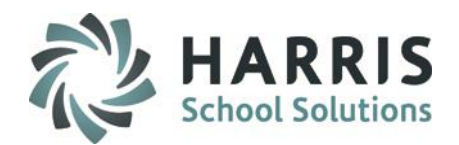

### **Student Daily Hours History Report - Sample**

This report will display hours by individual student for the date range selected when running the report. Each student prints on their own pages so this report can be handed to students.

|                                                                                            |                                             | ours His            | tor y   |               |                 |                |                  |
|--------------------------------------------------------------------------------------------|---------------------------------------------|---------------------|---------|---------------|-----------------|----------------|------------------|
| Printed: 05/02/2013 9:4                                                                    | 5 am                                        | 04/15/2013          | 1       |               |                 |                | Page 1 of        |
| 100009557 <u>Burson Ka</u><br>Program: Cosmetologist,<br>Course: Cosmetology<br>Class: AM2 | <u>atelyn R</u><br>, General<br>Instructor: | Mrs. Michelle Akian |         |               |                 |                |                  |
| Student / Comments                                                                         |                                             | Hours               | Minutes | Lost<br>Hours | Lost<br>Minutes | Total<br>Hours | Total<br>Minutes |
| 08/27/2012                                                                                 |                                             | 2                   | 35      | 0             | 0               | 2              | 35               |
| 08/28/2012                                                                                 |                                             | 2                   | 35      | 0             | 0               | 5              | 10               |
| 08/29/2012                                                                                 |                                             | 2                   | 35      | 2             | 40              | 7              | 45               |
| 08/30/2012                                                                                 |                                             | 2                   | 35      | 0             | 0               | 10             | 20               |
| 09/04/2012                                                                                 |                                             | 2                   | 35      | 0             | 0               | 12             | 55               |
| 09/05/2012                                                                                 |                                             | 1                   | 10      | 2             | 40              | 14             | 5                |
| 09/06/2012                                                                                 |                                             | 2                   | 35      | 0             | 0               | 16             | 40               |
| 09/07/2012                                                                                 |                                             | 2                   | 35      | 0             | 0               | 19             | 15               |
| 09/10/2012                                                                                 |                                             | 2                   | 35      | 0             | 0               | 21             | 50               |
| 09/11/2012                                                                                 |                                             | 2                   | 35      | 0             | 0               | 24             | 25               |
| 09/12/2012                                                                                 |                                             | 0                   | 35      | 2             | 0               | 25             | 0                |
| 09/13/2012                                                                                 |                                             | 2                   | 35      | 0             | 0               | 27             | 35               |
| 09/14/2012                                                                                 |                                             | 2                   | 35      | 0             | 0               | 30             | 10               |
| 09/17/2012                                                                                 |                                             | 2                   | 35      | 0             | 0               | 32             | 45               |
| 09/18/2012                                                                                 |                                             | 2                   | 35      | 0             | 0               | 35             | 20               |
| 09/19/2012                                                                                 |                                             | 0                   | 35      | 2             | 0               | 35             | 55               |
| 09/20/2012                                                                                 |                                             | 0                   | 0       | 0             | 0               | 35             | 55               |
| 09/21/2012                                                                                 |                                             | 0                   | 0       | 0             | 0               | 35             | 55               |
| 09/24/2012                                                                                 |                                             | 2                   | 35      | 0             | Ō               | 38             | 30               |
| 09/25/2012                                                                                 |                                             | 2                   | 35      | Ō             | Ō               | 41             | 5                |
| 09/26/2012                                                                                 |                                             | 0                   | 35      | 2             | 0               | 41             | 40               |
| 09/27/2012                                                                                 |                                             | 2                   | 35      | 0             | Ō               | 44             | 15               |
| 09/28/2012                                                                                 |                                             | - 2                 | 35      | n             | n               | 46             | 50               |
| 10/01/2012                                                                                 |                                             | - 2                 | 35      | Ū.            | ñ               | 49             | 25               |
| 10/02/2012                                                                                 |                                             | 2                   | 35      | 0             | 0               | 52             |                  |
| 10/03/2012                                                                                 |                                             | -<br>0              | 35      | 2             | 0               | 52             | 35               |
| 10/04/2012                                                                                 |                                             | 2                   | 35      | õ             | Ő               | 55             | 10               |
| 10/05/2012                                                                                 |                                             | 2                   | 35      | õ             | õ               | 57             | 45               |
| 10/09/2012                                                                                 |                                             | 2                   | 35      | 0             | Ō               | 60             | 20               |
| 10/10/2012                                                                                 |                                             | -<br>0              | 35      | 2             | ů.              | 60             | 55               |
| 10/11/2012                                                                                 |                                             | 2                   | 35      | ñ             | Ő               | 63             | 30               |
| 10/12/2012                                                                                 |                                             | 2                   | 35      | ů<br>Ú        | ñ               | 66             | 5                |
| 10/15/2012                                                                                 |                                             | 2                   | 35      | 0             | 0               | 68             | 40               |
| 10/16/2012                                                                                 |                                             | 2                   | 35      | 0             | 0               | 71             | 15               |
| 10/17/2012                                                                                 |                                             | 2                   | 35      | 2             | 0               | 71             | 50               |
| 10/19/2012                                                                                 |                                             |                     | 35      | <u>^</u>      | 0               | 74             | 25               |

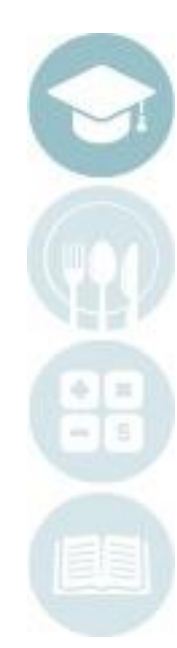

#### SPECIALIZED STUDENT SOLUTIONS | SCHOOL NUTRITION | FINANCIAL MANAGEMENT | STUDENT INFORMATION

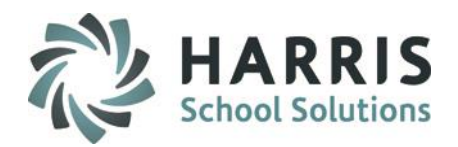

### **Student Monthly Hours Report - SAMPLE**

This report will display hours by individual student for the month range selected when running the report. Each student prints on their own pages so this report can be handed to students.

|                          |                                      |                                   |                             |                              | St               | udent Mon                     | thly Ho         | urs Repo         | rt         |                     |                    |                    |                         |
|--------------------------|--------------------------------------|-----------------------------------|-----------------------------|------------------------------|------------------|-------------------------------|-----------------|------------------|------------|---------------------|--------------------|--------------------|-------------------------|
| Printed:                 | 05/02/2013 1                         | 0:59 am                           |                             |                              |                  |                               |                 |                  |            |                     |                    |                    | Page 1 of 1             |
| <u>000010</u><br>Program | <u>)345 Einstei</u><br>m: Cosmetolo; | <b>in Sarae L</b><br>gist, Genera | 1                           |                              |                  |                               |                 |                  |            |                     |                    |                    |                         |
| Course                   | : Cosmetolo;                         | gy                                |                             |                              |                  |                               |                 |                  |            |                     |                    |                    |                         |
| Class:<br>Month          | AM<br>/ Year                         | Inst<br>Hours                     | ructor: <u>N</u><br>Minutes | Ars. Marsha<br><b>Theory</b> | Stern<br>Facials | Fingerwaving<br>& Hairstyling | Hair<br>Cutting | Hair<br>Coloring | Manicuring | Permanent<br>Waving | Scalp<br>Treatment | Shanpoo;R<br>inses | Sterilization<br>Hygien |
| Aug                      | 2012                                 | 10                                | 35                          | 4.58                         | 1.00             | 1.00                          | 1.00            | 1.00             | 1.00       | 1.00                |                    |                    |                         |
| Sep                      | 2012                                 | 41                                | 40                          | 7.67                         | 2.00             | 6.00                          | 5.00            | 5.00             | 6.00       | 6.00                | 2.00               | 1.00               | 1.00                    |
| Oct                      | 2012                                 | 38                                | 30                          | 6.50                         | 1.00             | 6.00                          | 5.00            | 5.00             | 6.00       | 6.00                | 1.00               | 1.00               | 1.00                    |
| Nov                      | 2012                                 | 30                                | 45                          | 6.75                         | 1.00             | 4.00                          | 4.00            | 4.00             | 4.00       | 4.00                | 1.00               | 1.00               | 1.00                    |
| Dec                      | 2012                                 | 38                                | 10                          | 6.17                         | 1.00             | 6.00                          | 5.00            | 5.00             | 6.00       | 6.00                | 1.00               | 1.00               | 1.00                    |
| Jan                      | 2013                                 | 41                                | 5                           | 7.08                         | 2.00             | 6.00                          | 5.00            | 5.00             | 6.00       | 6.00                | 2.00               | 1.00               | 1.00                    |
|                          |                                      | -1                                | 1                           | 1                            |                  | 1                             | [               |                  |            | 1                   |                    |                    | 1                       |

SPECIALIZED STUDENT SOLUTIONS | SCHOOL NUTRITION | FINANCIAL MANAGEMENT | STUDENT INFORMATION

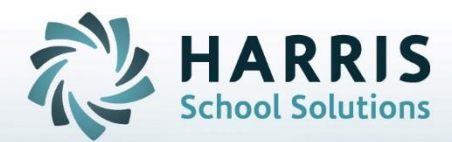

ClassMate 1660 Valley Central Parkway Suite 500 Bethlehem, PA 18017

Questions? Contact us! ClassMate HelpDesk 855-984-1228 support.classmate.net

**STUDENT INFORMATION | FINANCIAL MANAGEMENT | SCHOOL NUTRITION**